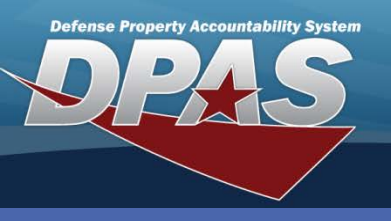

**DPAS Quick Reference Guide** 

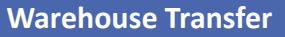

# Warehouse Transfer - Approval

- 1. In the DPAS Warehouse Management module, navigate to **Warehouse Transfer** from the **Materiel Mgmt** menu The Results Grid displays a list of all currently available Warehouse Transfer Requests.
- 2. Select the **Expansion Arrow** to view the details of the pending row.

| War | ehouse Transfe | r Requests     | Grid Options •     | ]          |                        |               |                |              |                 |               |                 |         |
|-----|----------------|----------------|--------------------|------------|------------------------|---------------|----------------|--------------|-----------------|---------------|-----------------|---------|
| 1   |                | Warehouse Te   | o 🝸 Document Nbr   | Stock Nbr  | T Item Desc            | Y Ordered Qty | Y Approved Qty | T Denied Qty | T BackOrder Qty | Y Shipped Qty | Y Processing St | tatus 🝸 |
| E   | 2)             | CLEVELAND      | N000224066100      | 6850009857 | 166 WATER PURIFICATION | 200           | 0              | 0            |                 | 0             | Pending         |         |
|     | ~              | Document T     | ransaction Status  | τı         | Last Updated By        | Cond Cd       | Transaction C  | ity 🔻        | Suffix Cd 🛛 🔻   | Pick Nbr      | Y Pick Status   | T       |
|     | B / Edit       | DUE OUT - I    | SSUED              | -          | Warehouse Transfer     | Approval      |                |              |                 |               | ×               |         |
|     |                | ▶ H 1          | 0 🔹 items per page |            | Instructions           |               |                |              |                 |               | v 1 of 1 it     | tems    |
|     | @ Print 1348   |                | 1000004066400      | 0445044500 | Ship Document          |               |                |              |                 |               |                 |         |
| ,   | Ship           | CLEVELAND      | N000224066100      | 8115014508 | Warehouse To           |               | 0              | ocument Nbr  |                 |               | 0\$\$           |         |
| •   |                | CLEVELAND      | N000224066100      | 4240015045 | CLEVELAND              |               |                | N0002240661  | 000             |               | 9               |         |
|     |                | CLEVELAND      | N000224066100      | 8470015475 | Store Pick at Location | or Container  | It             | em Desc      |                 |               | 9               |         |
|     |                | CLEVELAND      | N0002240661004     | 5985013768 | Location               |               | Ŧ              | WATER PURIF  | ICATION         |               | 9               |         |
| •   |                | CLEVELAND      | N000224066100      | 6515015856 | * Pick Location        |               |                |              |                 |               | 0               |         |
|     |                | CLEVELAND      | N000224066100      | 4240015040 | RCV1273                |               | (4)            |              |                 |               | 0               |         |
|     |                | CLEVELAND      | N000224066100      | 8470015475 | Cond Cd                |               |                |              |                 |               | 0               |         |
|     |                | CLEVELAND      | N000224066100      | 8470015814 | A - Svcbl(w/o Qual)    |               | w              |              |                 |               | 0               |         |
| м   |                | 10 -           | items per page     |            | Available Qty          |               | C              | rdered Qty   |                 |               | - 9 of 9        | items   |
|     |                |                |                    |            | Due In Qty             |               | 2              | ackorder Qty |                 |               |                 |         |
|     |                |                |                    |            | 0                      |               |                | 0            |                 |               |                 |         |
|     |                |                |                    |            | Approved Qty           |               | 0              | enied Qty    |                 |               |                 |         |
|     |                |                |                    |            | 200 🗘                  |               | (              | 0            |                 |               | -               |         |
| 3   | Select t       | he <b>Fdit</b> | button             |            |                        |               |                |              |                 |               |                 |         |
| 5.  |                |                |                    | 6          | ✓ Save                 |               |                |              |                 |               |                 |         |
|     | on the d       | detail r       | ow to              | C          | J                      |               | _              | _            | _               | _             |                 |         |

begin the approval process.

- 4. Use the **Pick Location Browse (...)** button to identify the staging location of the assets.
- 5. Verify the Approved Qty is correct.
- 6. Select the **Save** button The updated request displays in the Results Grid.

Warehouse Transfer Requests can be viewed and the process accessed from the Warehouse Dashboard using the Open Warehouse Actions. Select Open under the Due Out heading and all the open transfer requests are listed for easy navigation. Selecting a Document Nbr opens the Warehouse Transfer process displaying the request.

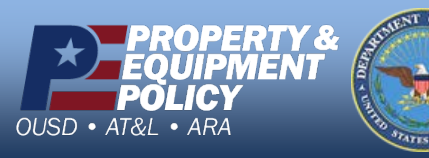

DPAS Call Center 1-844-843-3727

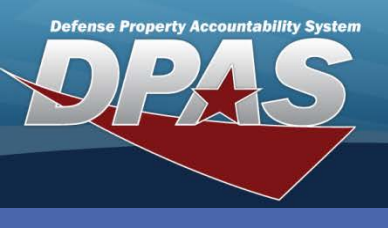

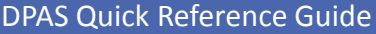

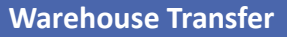

#### **Warehouse Transfer - Denial**

- 1. In the DPAS Warehouse Management module, navigate to **Warehouse Transfer** from the **Materiel Mgmt** menu The Results Grid displays a list of all currently available Warehouse Transfer Requests.
- 2. Select the Edit button to open the Warehouse Transfer Approval popup window.
- 3. Change the Approved Qty from the ordered quantity to 0.
- 4. Select the **Save** button The updated request displays in the Results Grid.

| Instructions                        |   |                      |  |
|-------------------------------------|---|----------------------|--|
| Ship Document                       |   |                      |  |
| Warehouse To                        |   | Document Nbr         |  |
| CLEVELAND                           |   | N0002240661002       |  |
| Store Pick at Location or Container | _ | Item Desc            |  |
| Location                            | * | GOGGLES,INDUSTRIAL   |  |
| * Pick Location                     |   |                      |  |
| Select an Item                      |   |                      |  |
| Cond Cd                             |   |                      |  |
| A - Svcbl(w/o Qual)                 | * |                      |  |
| Available Qty                       |   | Ordered Qty          |  |
| 0<br>Due la Otr                     |   | 700<br>Rackarder Obr |  |
| 0                                   |   | 0                    |  |
| Approved Qty                        |   | Denied Qty           |  |
| • • (3)                             |   | 700                  |  |
|                                     |   |                      |  |

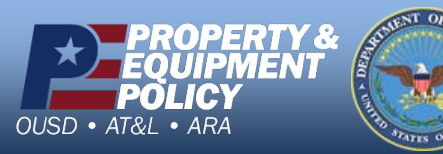

DPAS Call Center 1-844-843-3727

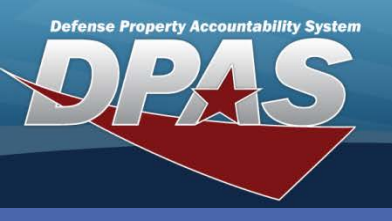

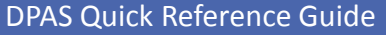

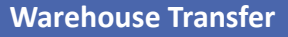

### **Warehouse Transfer - Partial**

- 1. In the DPAS Warehouse Management module, navigate to **Warehouse Transfer** from the **Materiel Mgmt** menu The Results Grid displays a list of all currently available Warehouse Transfer Requests.
- 2. Select the **Edit** button on the detail row to begin the partial approval process.
- 3. Use the **Pick Location Browse (...)** button to identify the staging location of the equipment.
- 4. Verify the **Approved Qty** is correct Note the **Denied Qty** shows the difference between the ordered and approved quantities.
- 5. Select the **Save** button The updated request displays in the Results Grid.

| nstructions                         |                    |  |
|-------------------------------------|--------------------|--|
| Ship Document                       |                    |  |
| Warehouse To                        | Document Nbr       |  |
| CLEVELAND                           | N0002240661006     |  |
| Store Pick at Location or Container | Item Desc          |  |
| Location                            | GOGGLES,INDUSTRIAL |  |
| * Pick Location                     |                    |  |
| RCV1273 2                           |                    |  |
| Cond Cd                             |                    |  |
| A - Svcbl(w/o Qual)                 |                    |  |
| Available Qty                       | Ordered Qty        |  |
| 200                                 | 400                |  |
| Due In Qty                          | Backorder Qty      |  |
| 0                                   | 0                  |  |
| Approved Qty                        | Denied Qty         |  |
| 200 \$4                             | 200                |  |
|                                     |                    |  |

The Approved Qty cannot be increased to an amount greater than the Ordered Qty.

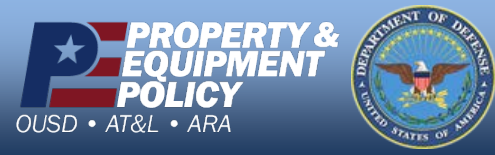

DPAS Call Center 1-844-843-3727

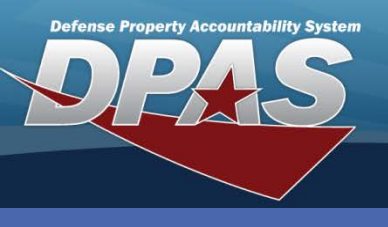

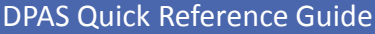

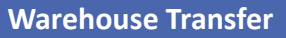

### **Warehouse Transfer - Details**

When the Warehouse Transfer Approval window closes, the Warehouse Transfer Request page is updated as follows:

- A. Process Status displays In Process.
- B. Document Transaction Status shows Denied or Approved.
- C. Transaction Qty displays the approved or denied quantity.
- D. Pick Nbr is generated and assigned.
- E. Pick Status shows Pick Plan Created.

The Pick processes must now be completed before the transfer can be shipped.

| War                                            | ehouse Transfer  | Requests        | Grid Options 🔻 |               |                       |             |              |              |                  |             |                     |
|------------------------------------------------|------------------|-----------------|----------------|---------------|-----------------------|-------------|--------------|--------------|------------------|-------------|---------------------|
|                                                |                  | Warehouse To    | Document Nbr   | Stock Nbr 🛛 🔻 | Item Desc 🛛 🔻         | Ordered Qty | Approved Qty | T Denied Qty | BackOrder Qty    | Shipped Qty | Y Processing Status |
| •                                              |                  | CLEVELAND       | N0002240661000 | 6850009857166 | WATER PURIFICATION    | 200         | 200          | 0            | 0                | 0           | In Process          |
| •                                              |                  | CLEVELAND       | N0002240661005 | 6515015856363 | CLEANER,WOUND,MEDIC   | 300         | 0            | 0            | 0                | 0           | Pending             |
| •                                              | Print 1348       | CLEVELAND       | N0002240661001 | 8115014508593 | BOX, WOODEN           | 300         | 300          | 0            | 0                | 0           | In Process          |
| •                                              | omp              | CLEVELAND       | N0002240661004 | 5985013768012 | ANTENNA SUBASSEMBLY   | 2           | 0            | 0            | 0                | 0           | Pending             |
|                                                |                  | CLEVELAND       | N0002240661006 | 4240015040052 | GOGGLES, INDUSTRIAL   | 400         | 0            | 0            | 0                | 0           | Pending             |
|                                                |                  | Document Transa | iction Status  | T Last Upda   | ited By 🔻 Cond Cd     | Transa      | iction Qty   | Y Suffix Cd  | Y Pick Nbr       | т           | Pick Status         |
|                                                | DUE OUT - DENIED |                 | OSBOURNE A     |               | 200                   |             |              |              |                  |             |                     |
|                                                |                  | DUE OUT - APPR  | OVED           | OSBOURI       | NE A                  | 200         |              |              | WHCP201          | 003         | Pick Plan Creator   |
| M 4 1 > M 10 v items per page 1 - 2 of 2 items |                  |                 |                |               |                       |             |              |              | 1 - 2 of 2 items |             |                     |
| •                                              |                  | CLEVELAND       | N0002240661003 | 8470015475938 | VEST, TACTICAL, MODUL | 300         | 0            | 0            | 0                | 0           | Pending             |
| •                                              |                  | CLEVELAND       | N0002240661007 | 8470015475949 | VEST, TACTICAL, MODUL | 700         | 0            | 0            | 0                | 0           | Pending             |
|                                                |                  | CLEVELAND       | N0002240661008 | 8470015814806 | VEST, TACTICAL MODUL  | 400         | 0            | 0            | 0                | 0           | Pending             |
| н                                              | < 1 → ×          | 10 v item       | s per page     |               |                       |             |              |              |                  |             | 1 - 8 of 8 items    |

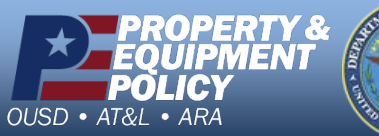

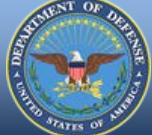

DPAS Call Center 1-844-843-3727

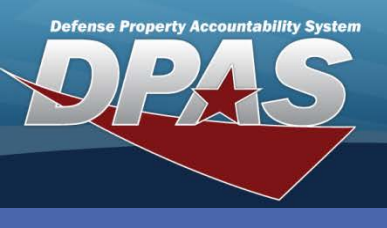

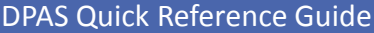

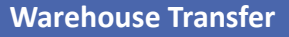

## **Warehouse Transfer - Ship**

Once the **Pick** process has been completed and the shipment is ready:

- 1. In the DPAS Warehouse Management module, navigate to Warehouse Transfer from the Materiel Mgmt menu - The Results Grid displays a list of all currently available Warehouse Transfer Requests.
- Expand the approved and picked request. 2.
- Select the Print 1348 button for each request to generate the shipping 3. documentation.
- Select the Ship button. 4.

| Ware        | house Transfer                       | Requests        | O Grid Options *         |                  |                       |             |                |               |                                |               |                     |
|-------------|--------------------------------------|-----------------|--------------------------|------------------|-----------------------|-------------|----------------|---------------|--------------------------------|---------------|---------------------|
|             |                                      | Warehouse To    | Y Document Nbr           | Stock Nbr 🛛 🍸    | Item Desc 1           | Ordered Oty | Y Approved Qty | T Denied City | T BackOrder Oty                | Y Shipped Qty | Y Processing Status |
|             |                                      | CLEVELAND       | N0002240661000           | 6850009857166    | WATER PURIFICATION    | 200         | 200            | 0             | 0                              | 0             | In Process          |
| -           |                                      | CLEVELAND       | N0002240661005           | 6515015856363    | CLEANER, WOUND, MEDIC | 300         | 0              | 0             | 0                              | 0             | Pending             |
| 3           | Print 1348<br>Ship                   | LEVELAND        | N0002240661001           | 8115014508593    | BOX, WOODEN           | 300         | 300            | o             | 0                              | 0             | In Process          |
| Document Tr |                                      | nsaction Status | ▼ Last Upda              | ted By T Cond Cd | Transaction Oty       |             | Y Suffix Cd    | Y Pick Nor    | Ŧ                              | Pick Status   |                     |
|             |                                      | DUE OUT - PR    | CKED                     | OSBOUR           | NE A                  | 300         |                |               | WHCP201406                     | 6000002       | Complete, Full Pick |
|             | x 4 1                                | ▶ » 10          | ▼ items per page         |                  |                       |             |                |               |                                |               | 1 - 1 of 1 items    |
| ¥.          |                                      | CLEVELAND       | N0002240661004           | 5985013768012    | ANTENNA SUBASSEMBLY   | 2           | 0              | 0             | 0                              | 0             | Pending             |
|             | Print 1348<br>Ship                   | CLEVELAND       |                          |                  | GOGGLESJNDUSTRIAL     |             |                |               |                                |               |                     |
|             |                                      | Document Tra    | nsaction Status          | ▼ Last Upda      | ted By T Cond Cd      | T Transa    | action Qty     | Y Suffix Cd   | Y Pick Nbr                     | Ŧ             | Pick Status         |
|             | DUE OUT - DENIED<br>DUE OUT - PICKED |                 | OSBOURNE A<br>OSBOURNE A |                  | 200<br>200            |             | WHCP20*        |               | 4069000003 Complete, Full Pick |               |                     |
|             | x 4 1                                | ▶ ≥ 10          | + items per page         |                  |                       |             |                |               |                                |               | 1 - 2 of 2 items    |
|             |                                      | CLEVELAND       | N0002240661003           | 8470015475938    | VEST, TACTICAL, MODUL | 300         | 0              | 0             | 0                              | 0             | Pending             |
|             |                                      | CLEVELAND       | N0002240661007           | 8470015475949    | VEST, TACTICAL, MODUL | 700         | 0              | 0             | 0                              | 0             | Pending             |
|             |                                      | a marine        |                          |                  |                       | 100         |                |               |                                | 120           |                     |

The shipped supplies will remain in **Document Transaction Status** of DUE OUT – IN TRANSIT until they are received by the requesting Warehouse and the Document Number is closed.

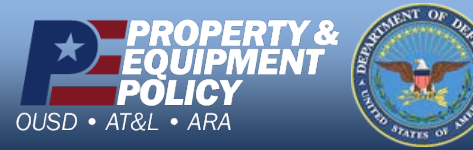

DPAS Call Center